## ※初めから「手順⑥」に記載のメニューが表示されている場合は、手順⑥にお進みください。

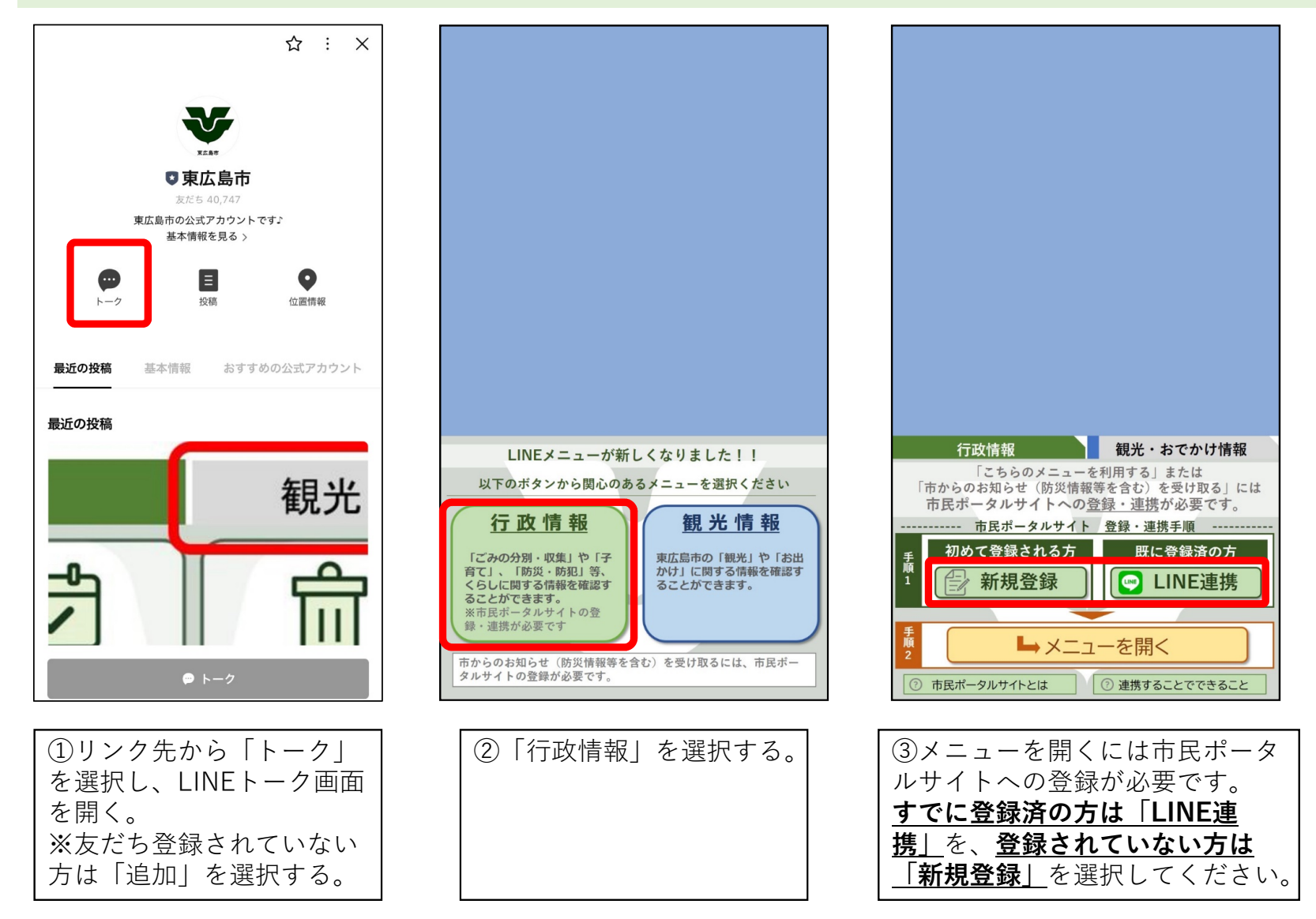

## ③で「新規登録」を選択した場合(初めて市民ポータルサイトに登録する方)

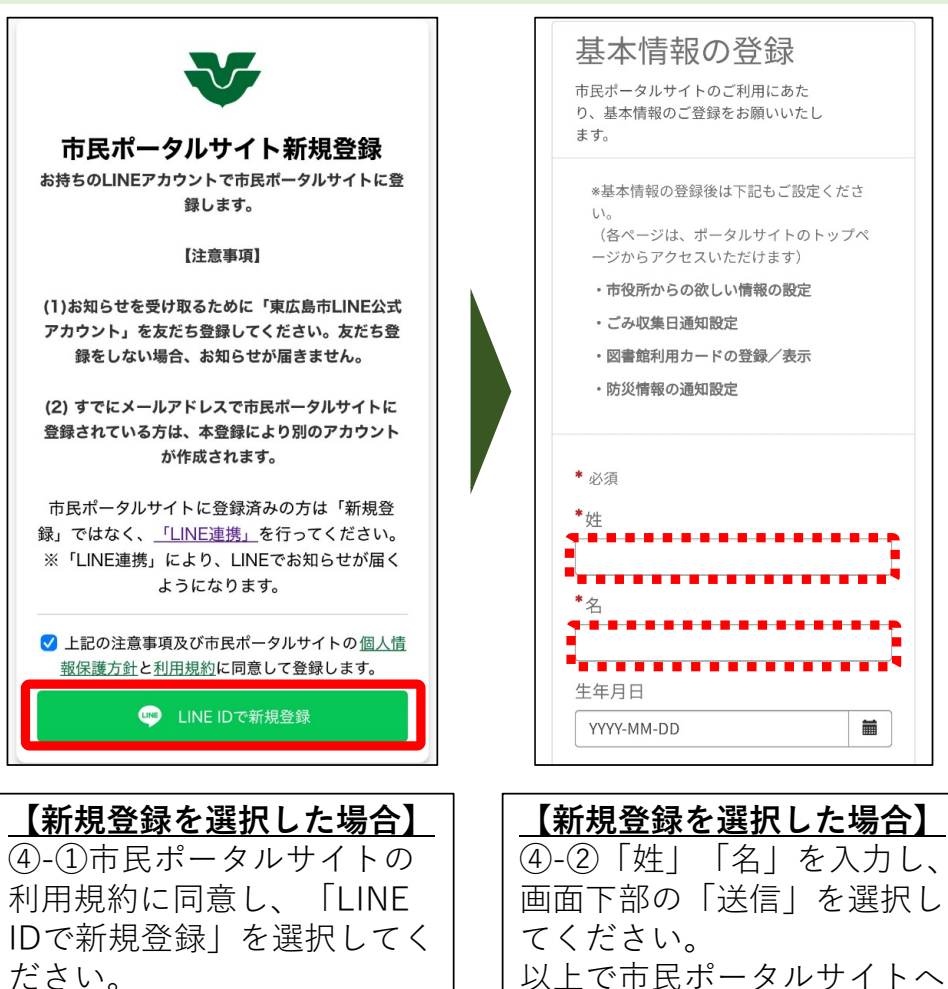

の登録は完了です。

ださい。

## ③で「LINE連携」を選択した場合(市民ポータルサイトに登録済みの方)

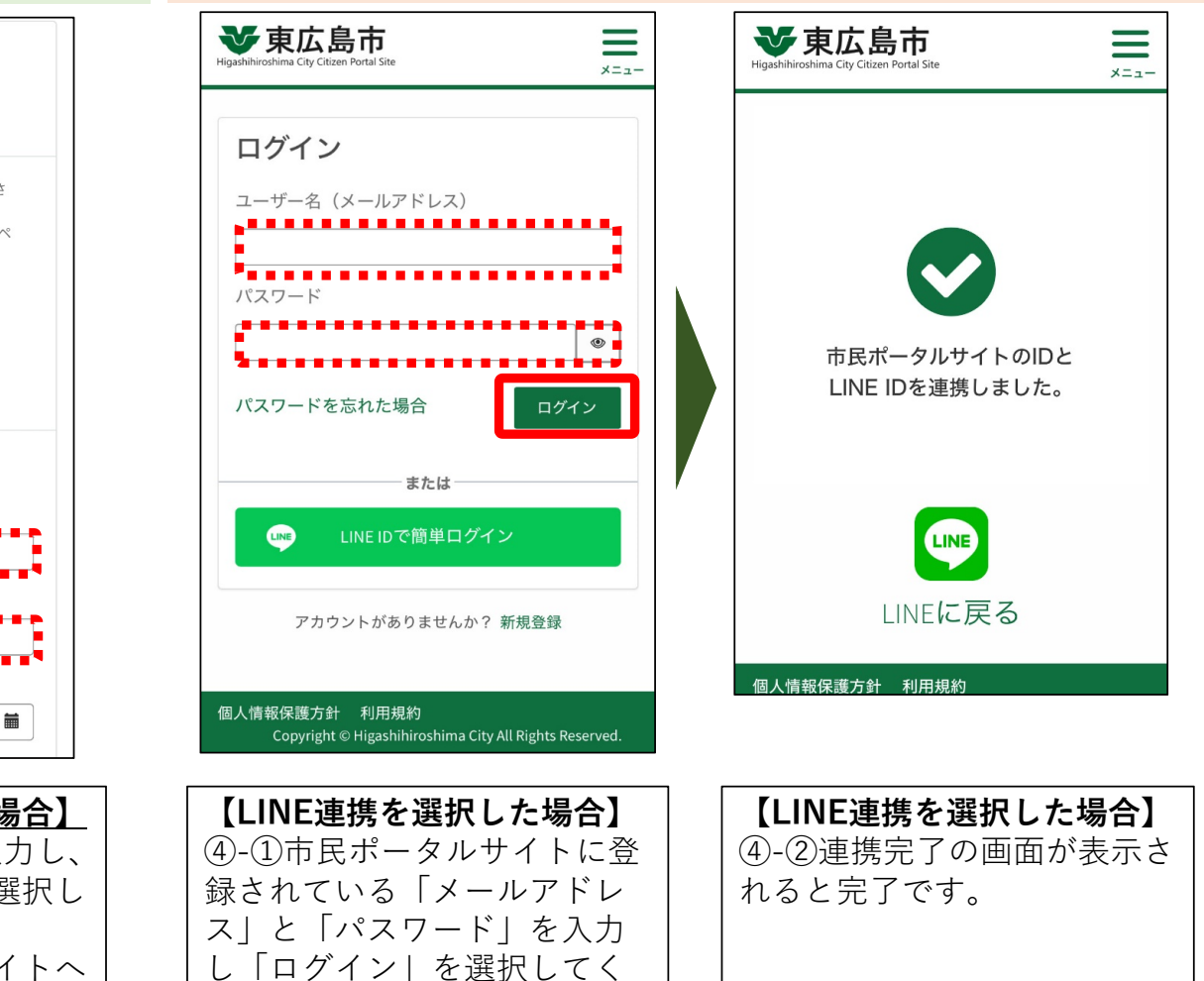

| 行政性報の知識を行いた。                                                               |  |
|----------------------------------------------------------------------------|--|
| 「こちらのメニューを利用する」または<br>「市からのお知らせ(防災情報等を含む)を受け取る」には<br>市民ポータルサイトへの登録・道捷が必要です |  |
|                                                                            |  |
| 初めて登録される方     既に登録済の方       1     一     新規登録       ・     ・     ・           |  |
| <sup>₹</sup> <sup>↓</sup> 2 ► メニューを開く                                      |  |
| <ul> <li>⑦ 市民ボータルサイトとは</li> <li>⑦ 連携することでできること</li> </ul>                  |  |

| ⑤新規登録またはLINE連携 |
|----------------|
| が完了した後、再度LINEメ |
| ニュー画面に戻り、「メ    |
| ニューを開く」を選択してく  |
| ださい。           |

|          |                        |                                              | 14:31     |         |                       | _                                             |  |  |
|----------|------------------------|----------------------------------------------|-----------|---------|-----------------------|-----------------------------------------------|--|--|
|          |                        | <sub>既読</sub><br>14:31 オンラ                   | イン手約      | 売き・窓    | 四混                    | 雑状況                                           |  |  |
| <b>¥</b> | 電子申請                   |                                              | 詳細        |         |                       |                                               |  |  |
|          | 公共施設                   |                                              | 詳細        |         |                       |                                               |  |  |
|          | 市役所窓                   | 「口混雑状況の確                                     | 認         | 確認      |                       |                                               |  |  |
|          | 証明書の<br>住民票の写          |                                              | 申請        |         |                       |                                               |  |  |
|          | 証明書の<br>税証明書           |                                              | 申請        |         |                       |                                               |  |  |
|          | マイナン<br>更新窓口           | 証明書                                          | 予約        |         |                       |                                               |  |  |
|          | あんしん<br>(5/24)         | よろず一日相談                                      | 会         | 予約      |                       | 14:31                                         |  |  |
|          | 行政情報         観光・おでかけ情報 |                                              |           |         |                       |                                               |  |  |
| 市ホ-      | ームページ<br>広報            | イベント 市内マップ                                   | [<br>ごみの分 | 別・収集    | 市民<br>ポーク<br>登        | インション (1) (1) (1) (1) (1) (1) (1) (1) (1) (1) |  |  |
| オンラ窓口    | シチ続混雑状況                | 子育て・教育                                       |           |         |                       | コウイン<br>を信設定<br>メニュー                          |  |  |
| 防災       | ·防犯情報                  | <b>**</b> ********************************** | 道路 · 公不具名 | 国など 新報告 | 州国人の<br>Living<br>事業者 | ための生活情報<br>Information<br>向けはこちら              |  |  |
|          |                        |                                              |           |         |                       |                                               |  |  |

| ⑥メニューが表示されます。 |
|---------------|
| 「オンライン手続き・窓口混 |
| 雑状況」>「あんしんよろず |
| 一日相談会」から予約をして |
| ください。         |